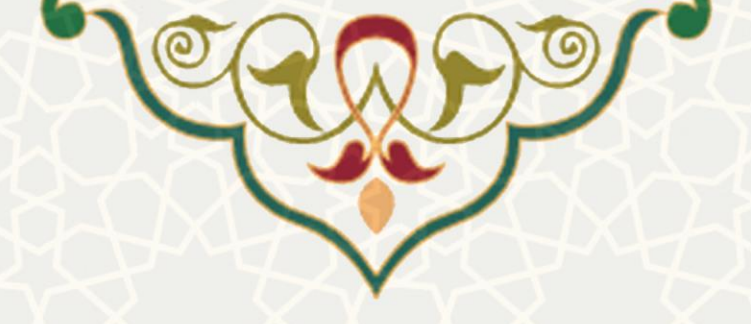

مديريت اعتبار پژوهه

نام سامانه: مدیریت اعتبار پژوهه نام سامانه مرجع: پرتال ورود یکپارچه اعضا (پویا) متولی: معاونت پژوهش و فناوری کاربران: اعضای هیات علمی

تاریخ استقرار: بهمن ۱۴۰۲ تاریخ آخرین توسعه: بهمن ۱۴۰۲ تاریخ تهیه مستند: بهمن ۱۴۰۲ توسعه و پشتیبانی: اداره سامانههای کاربردی مرکز فناوری اطلاعات و ارتباطات

نسخه برنامه: ۱۳۹۷ مستندسازی کد: خیر مستندسازی دادهها: بله امکان اجرای مستقل سامانه (مستقل از سامانههای سدف): خیر

> زبان برنامهنویسی: PHP پایگاه داده: My SQL فناوری: LAMP

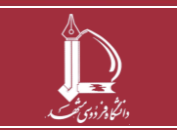

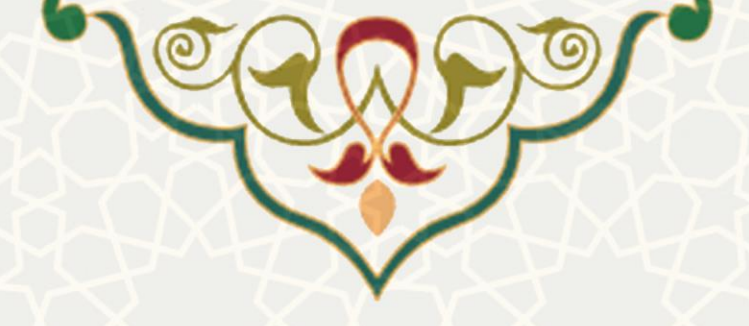

۱ - معرفی

فرایند الکترونیکی محاسبه اعتبار پژوهه و تسویه آن در این سامانه پیادهسازی شده است.

# ۲ - ویژگیها

- محاسبه اعتبار سالیانه و تنظیم جداول اعتباری برای هر عضو هیات علمی.
- بررسی اعتبارات و مانده اعتبار قابل پرداخت هر عضو و تعیین درصد قابل پرداخت ماندهها.
  - تسویه و بستن سال مالی اعتبار پژوهه.

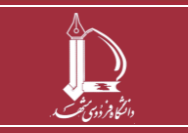

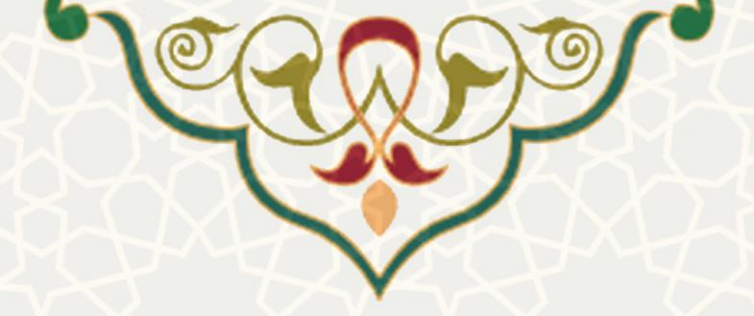

### ٣- فرايندها

### ۳-۱ وضعیت اعتبار پژوهه

به منظور مشاهده وضعیت اعتبار پژوهه در سامانه پویا، منوی پژوهشی ، لینک پژوهش ، گزینه وضعیت اعتبار پژوهه را انتخاب نمایید (شکل ۱–۳.Error! Reference source not found). سپس صفحه اطلاعات اعتبار نمایش داده می شود(شکل ۲–۳).

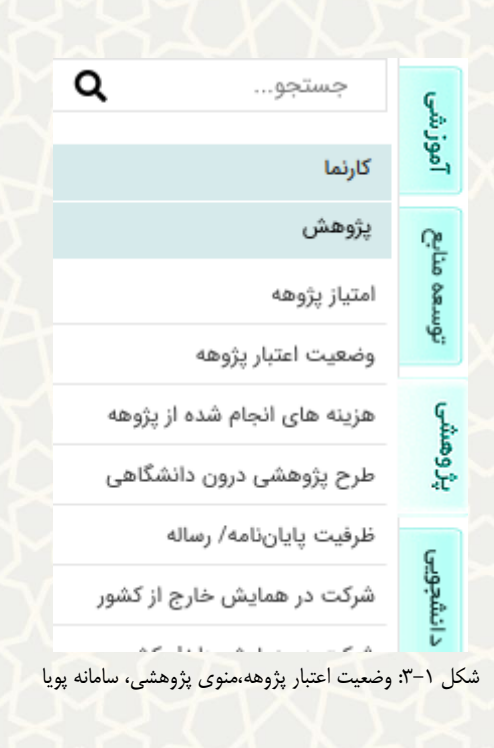

|                   | های صورتی سال هایی هستند که تسویه شده اند. |             |                 |             |      |  |      |         |                    |  |
|-------------------|--------------------------------------------|-------------|-----------------|-------------|------|--|------|---------|--------------------|--|
| C                 |                                            |             |                 |             |      |  |      |         |                    |  |
| مانده قابل پرداخت | پرداخت شده                                 | اظهار شده   | اعتبار بلاک شدہ | کل اعتبار   | سال  |  | گروه | دانشکده | نام و نام خانوادگی |  |
| -                 | -                                          | 11,250,374  | 0               | 456,165,000 | 1400 |  |      |         | 1                  |  |
| -                 | -                                          | 214,696,206 | 0               | 469,779,413 | 1401 |  |      |         |                    |  |
| 220,000,000       | 130,480,000                                | 350,480,000 | 50,020,000      | 400,500,000 | 1402 |  |      |         |                    |  |
|                   |                                            |             |                 |             |      |  |      |         | 75 754             |  |

شكل ٢-٣: ليست اعتبارها

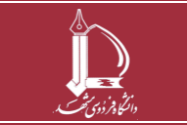

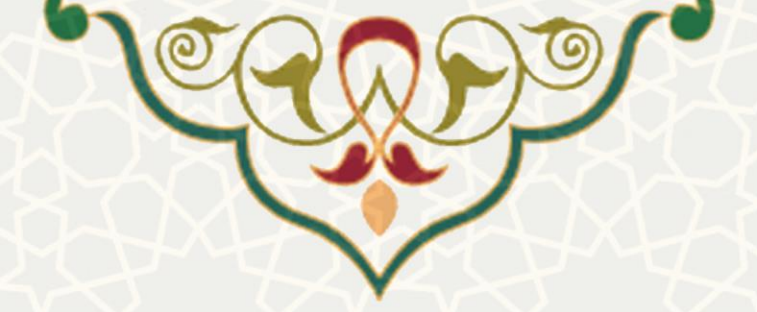

#### ۲-۳ هزینههای انجام شده از پژوهه

به منظور ثبت هزینههای انجام شده از پژوهه در سامانه پویا، منوی پژوهشی ، لینک پژوهش ، گزینه هزینههای انجام شده از پژوهه را انتخاب نمایید (شکل ۳-Error! Reference source not found.۳). سپس صفحه اطلاعات هزینه نمایش داده می شود (شکل ۴-۳).

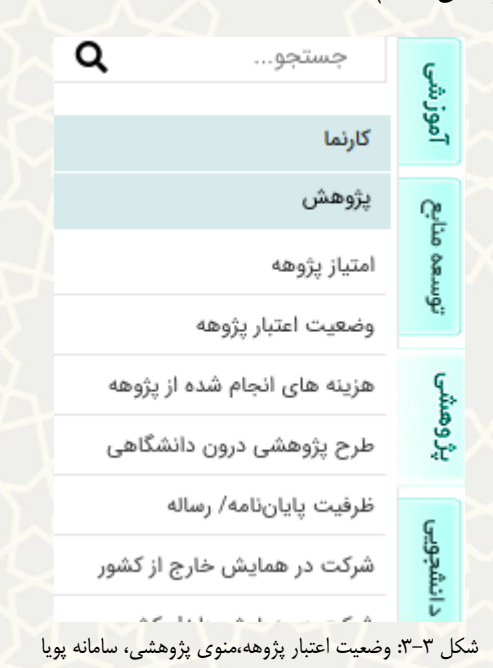

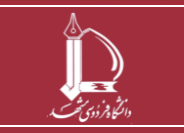

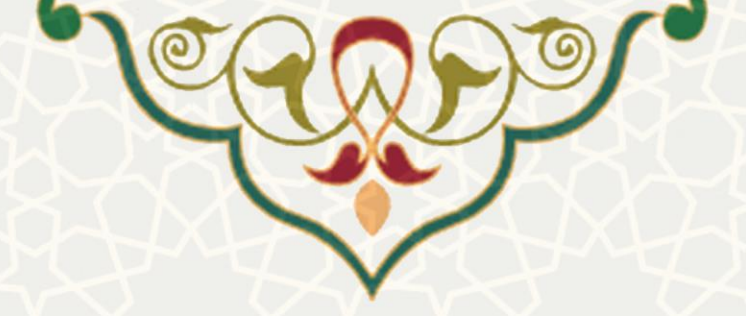

|                                              |                                  | ▲ فیلتر کردن درخواست ها                    |
|----------------------------------------------|----------------------------------|--------------------------------------------|
|                                              | تا : L                           | اریخ ارسال از : 🖻                          |
|                                              | •                                | <b>درخواست کننده :</b> جستجو درخواست کننده |
|                                              | ~                                | نوع درخواست : -                            |
|                                              | •                                | وضعيت فرم : -                              |
|                                              | فيلتر فهرست حذف فيلتر            |                                            |
|                                              |                                  |                                            |
| Q ×                                          | سابقه گردش فرم 🧭 🔹 جستجو بر اساس | اطلاعات درخواست 🌸 🛛 ایجاد 😳 🛛 حذف 🥥 🛛      |
| مشاهده<br>وضعیت اطلاعات                      | شناسه<br>مرتبط<br>مرتبط          | کد نوع درخواست                             |
| 1 لغو درخواست از سامانه شبکه 🤌<br>آزمایشگاهی | 402/11/11                        | 99~                                        |
| 1 ارسال به کارشناس دانشکده جهت 🤌<br>بررسی    | 402/11/11                        |                                            |
| 1 ارسال به کارشناس دانشکده جهت بررسی 🥜       | 402/11/08                        |                                            |
| 1 ارسال به کارشناس دانشکده جهت بررسی 🤌       | 402/11/01                        |                                            |
| 1 ارسال به کارشناس دانشکده جهت بررسی 🤌       | \$02/07/18                       | اموجيجان                                   |
| نمايش 1 - 25 از 119                          | items 🔽 25 Show 🛛 🔀              | 🚺 🌾 صفحه 🚺 از 5 صفحه 🖡 🕅                   |

شكل ۴–۳: ليست اطلاعات هزينه

با انتخاب گزینه «ایجاد»، برگه «اطلاعات هزینه» را مشاهده می کنید، سپس نوع را انتخاب نمایید، و به برگه جزییات

|   | د(شکل ۵–۳).                    | فزينهها منتقل ميشوي |
|---|--------------------------------|---------------------|
|   | جزييات هزينه ها 🛛 جداول اعتبار | اطلاعات هزينه       |
| Х | للاعات 🚽                       | بازگشت í 🖹 ذخیرہ اط |
|   |                                |                     |
| ~ | -                              | نوع:                |
|   |                                |                     |
|   |                                |                     |
|   | شکل ۵–۳: اطلاعات هزینه         |                     |

در برگه «جزییات هزینهها»، امکان ثبت و مشاهده هزینههای انجام شده را دارید(شکل ۶-۳).

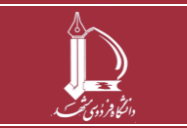

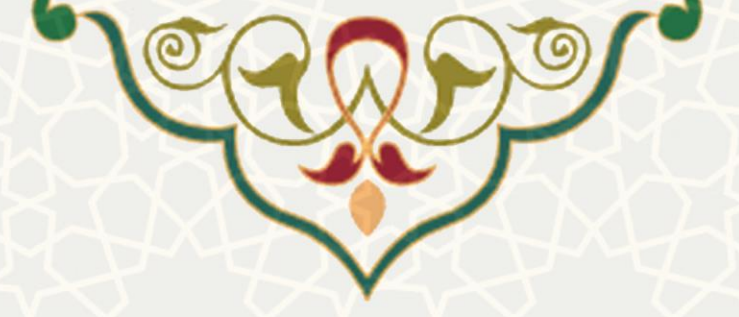

|                                      |           |            |       |                                        |          | ول اعتبار    | ، ها جدار   | نزيبات هزينه | اطلاعات هزينه 🗧 |
|--------------------------------------|-----------|------------|-------|----------------------------------------|----------|--------------|-------------|--------------|-----------------|
| بازگشت í اخبره اطلاعات 🚽 برگشت فرم 🤤 |           |            |       |                                        |          |              |             |              |                 |
|                                      |           |            |       | ~                                      |          | U            | ، آزمایشگاه | خدمات        | گروه هزینه:     |
|                                      |           |            |       |                                        |          |              |             |              | توضيحات:        |
|                                      |           |            |       |                                        |          |              |             |              | مبلغ(ريال):     |
|                                      |           |            |       |                                        |          |              |             | Ø            | اسناد هزينه:    |
|                                      |           |            | Q ×   |                                        | اساس     | ▼ جستجو بر ا | حذف 🤤       | ا ایجاد 😳    | اطلاعات هزينه 🛊 |
| مشاهده<br>اطلاعات                    | فبلغ      | فى         | تعداد |                                        |          | توضيحات      |             |              | گروه هزینه      |
| 270,00                               | 00,000    | 90,000,000 | 3     |                                        |          | 11           |             | ه ای         | تجهيزات سرمايا  |
|                                      |           |            |       |                                        |          |              |             |              |                 |
| 27                                   | 0,000,000 | جمع        |       | items .                                | 100 Show |              | 14 4 1      | - 1 J        | 1               |
| نفايس ٢٠٠١ ر ٢                       | ( )       | M          |       | <ul> <li>۲۰: جزییات هزینهها</li> </ul> | شکل ۶–   |              | 14 4 4      | _ از ۱ صفح   |                 |

## در برگه «جداول اعتبار»، جدول توزیع کسر اعتبار برای این درخواست را مشاهده می نمایید (شکل ۷-۳).

|                    |                   |                   |              |              |         | <u></u>            |             |
|--------------------|-------------------|-------------------|--------------|--------------|---------|--------------------|-------------|
|                    |                   |                   | جداول اعتبار | ت هزينه ها   | جزبيان  | ات هزينه           | طلاعا       |
|                    |                   |                   |              | ج ر          | گشت فره | ه 🖓 ابر            | رگشد        |
|                    |                   |                   | ین درخواست   | ئنبار برای ا | ہ کسر ا | ول توزيا           | • جد        |
|                    |                   |                   |              |              |         |                    | ,           |
| سهم اعتبار         | نوع کسر<br>اعتبار | سال کسر<br>اعتبار |              | نام          | برسنلی  | کد                 |             |
| 229,367,335        | الف               |                   |              |              |         |                    |             |
| 9,987,665          | الف               |                   |              |              |         |                    |             |
| 30,645,000         | 3                 |                   |              |              |         |                    |             |
|                    |                   |                   |              |              |         |                    |             |
| 270,000,           |                   | جمي               |              |              |         |                    |             |
| تعداد رکورد ها : 3 |                   |                   |              |              | ×       | $ \langle\rangle $ |             |
|                    |                   |                   |              |              |         |                    | · · · · · · |

شكل ٧-٣: جداول اعتبار

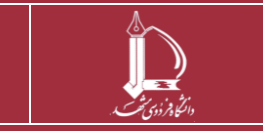